## 梱包品の確認

# 使いかた

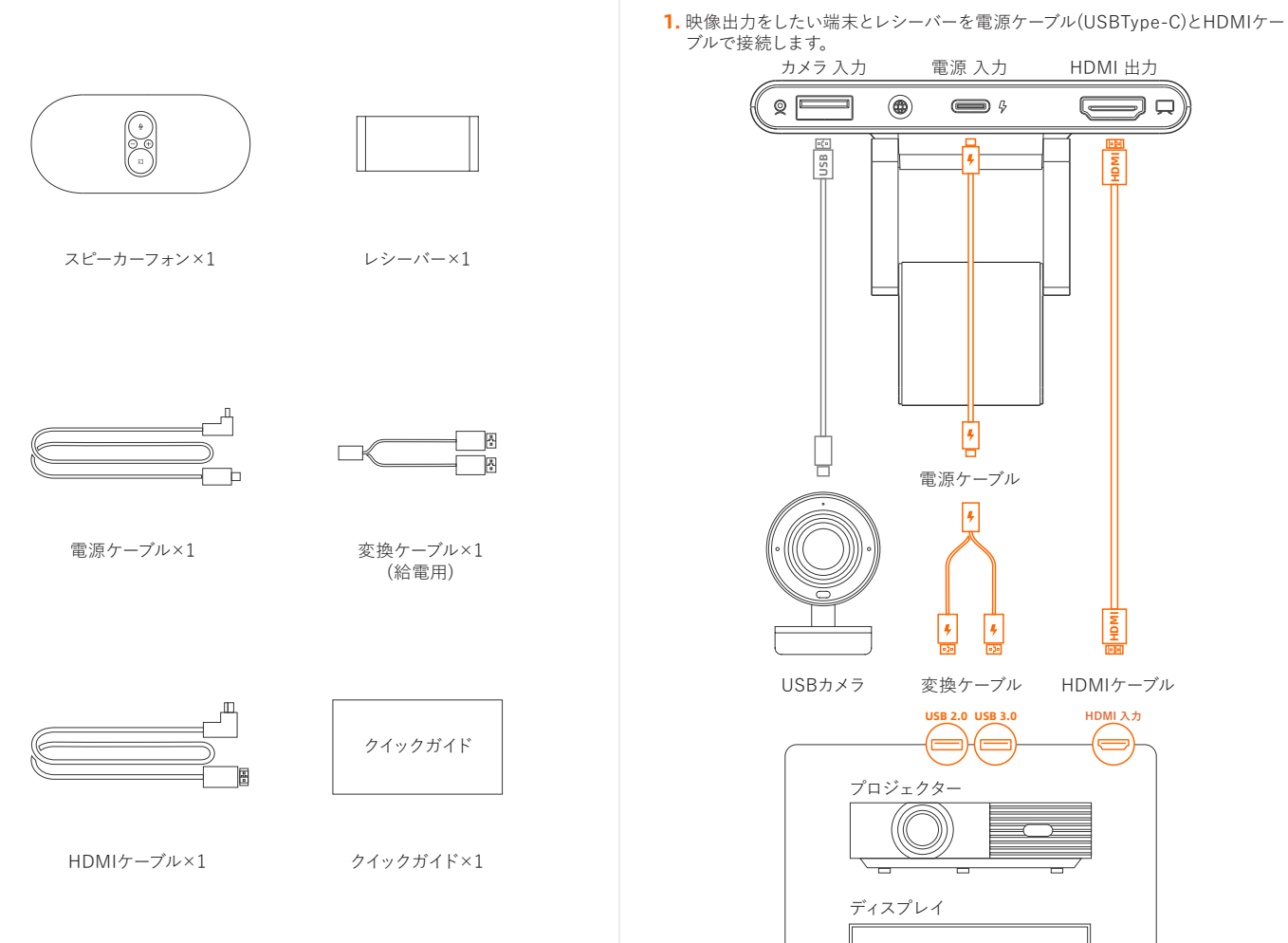

## 仕様

ミラメージュ 4Kワイヤレスシステム 型 番:MWC-10SM / MWC-10SR 給 電:MWC-10SM 5V2A / MWC-10SR 5V2A スピーカー:3W マイクタイプ:8アレイマイク 最大解像度:3840x2160p30(最大) 最大解像度(ワイヤレスカメラ):1920×1080 p30(最大) 動作環境:Win10/Win11/macOS10.10 など

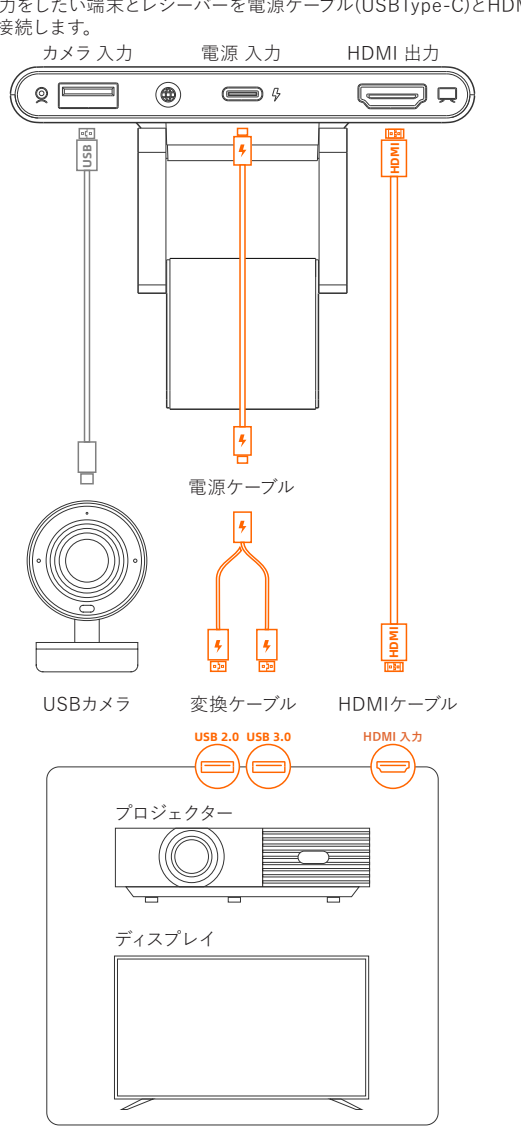

電源入力方法について: 表示端末にUSBType-C端子が付属している場合、電源ケーブルのみ使用します。 USBType-C端子がない場合で、USBType-A端子が2つ付属している場合は、 変換ケーブルを使用してください。 USB端子がない場合、給電をするには5V 2A以上アダプターを使用してください。 2. レシーバーをモニターに設置し、正面からレシーバーが見えている事を確認しま す。推奨使用範囲は5m以内です。

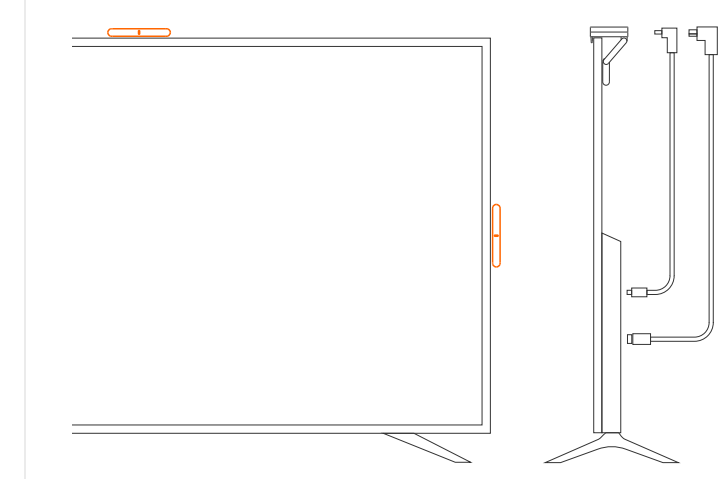

3.モニターの入力ソースを切り替えてください。

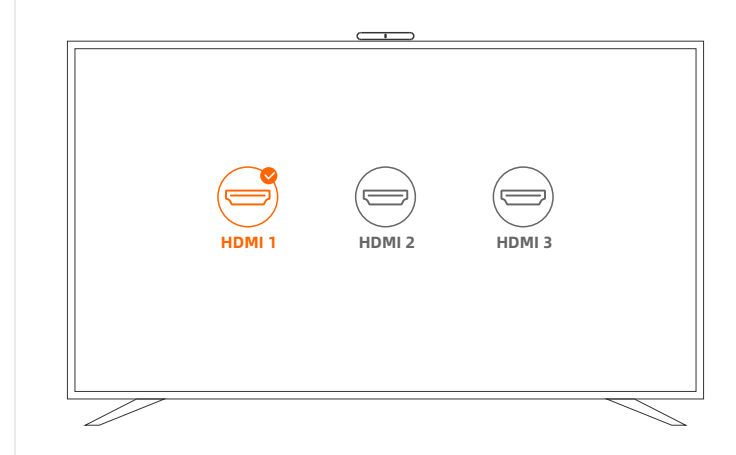

補足:一部の表示端末では入力ソース切替時にUSBからの給電が途切れてレシー バーが再起動をすることがあります。

4.ノートパソコンが起動したのち、スピーカーフォンをUSBType-C端子に接続す るとスクリーンキャストボタンが緑色に点灯します。ボタンを押すとスクリーン

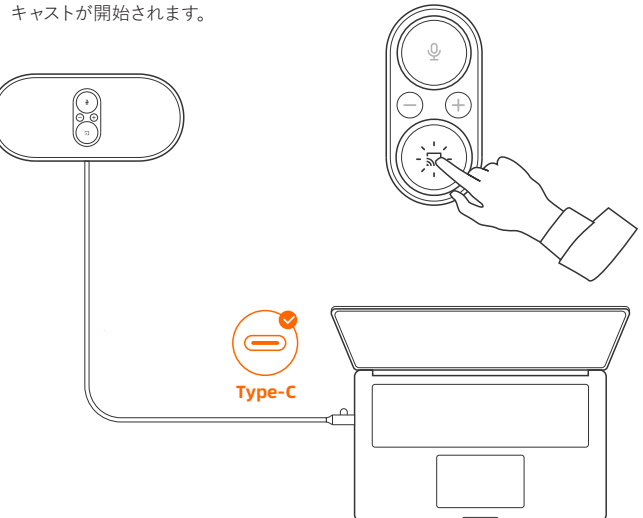

- 補足: スクリーンキャスト中にスクリーンキャストボタンを押すとキャスティングが 一時停止します。Full Featured対応のUSBType-C端子に接続してくださ い。もしくは、DPまたはライトニングマークが付いているUSBType-C端子 も使用可能です。
- 5.ウェブ会議ソフトではマイク/スピーカー/カメラとして「MWC-10SM XXXX」を 選択します。

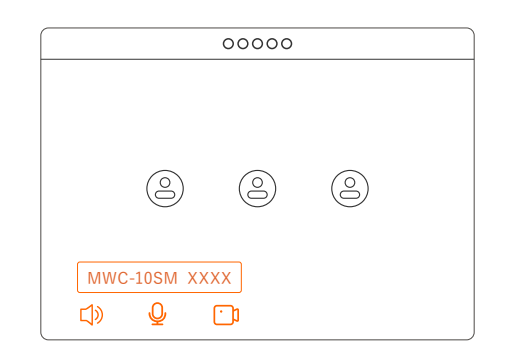

補足:カメラがUSBで接続されている場合のみ設定画面のカメラデバイスリスト から「MWC-10SMワイヤレスカメラ」が選択可能です。

### スピーカーフォン、レシーバー各部のはたらき

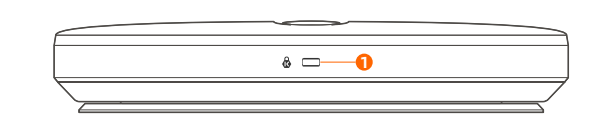

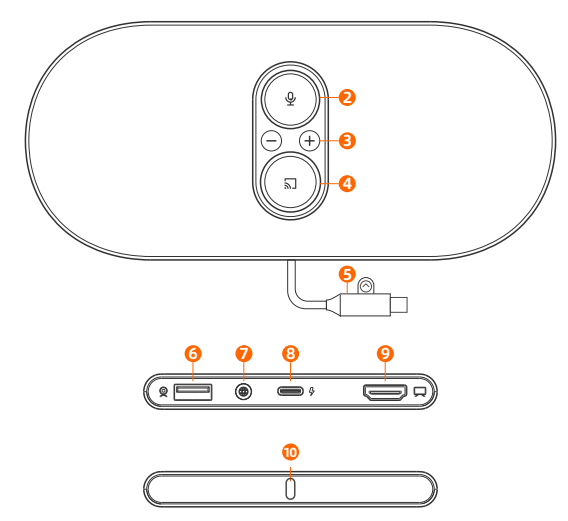

- 防犯スロット: 別途セキュリティーワイヤーを接続可能です。
- 2 ミュートボタン: 緑点灯はマイクオン、赤点灯はミュートを示します。
- 6 音量ボタン: 音量調整に使用します。
- ④ スクリーンキャストボタン: スクリーンキャストのオン/オフを切り替えます。
- ら 接続ケーブル: 電源および、信号を伝送します。
- **6** USBType-A端子: USBカメラの接続に使用します。
- ペアリングボタン: ペアリングや、言語の切替設定で使用します。
- ⑧ 電源(USBType-C): 電源を繋げます。
- HDMI out: レシーバーから映像の出力を行います。
- 10 ステータス確認のランプ: レシーバーの状態を表します。

#### ╗ スクリーンキャストボタン点灯色ごとの状態

緑点滅 接続しています。完了までお待ちください。
 緑点灯 接続が完了し、スクリーンキャストが使用できます。
 橙点灯 レシーバーからの信号がありません。
 赤点灯 ペアリングに失敗しています。デバイス間の接続を確認してください。

# ● レシーバー点灯色ごとの状態 1 想点ば、放体レスいます、ウスキス

緑点滅 接続しています。完了までお待ちください。
 緑点灯 接続が完了し、スクリーンキャストが使用できます。
 白点灯 スピーカーフォンが検出されていません。

## よくある質問

#### Q:スピーカーフォンのスクリーンキャストボタンが橙色で点灯しています がどういう状態ですか?

スピーカーフォンに接続されているノートPCのUSB端子がディスプレイポート(DP 出力)をサポートしているかを確認してください。

#### Q:スピーカーフォンのスクリーンキャストボタンが赤色で点灯しています がどういう状態ですか?

ペアリングに失敗しています。デバイス間の接続を確認してください。スピーカーフォン の電源を抜き差ししてシステムを再起動してください。

#### Q:スピーカーフォン / レシーバーの状態を示すランプは正常ですがス クリーンキャストボタンが機能しません。なぜでしょうか? スピーカーフォンとレシーバーのシリアルナンバーが一致するかどうかを確認して ください。

Q:スクリーンキャストをしても、表示端末にコンテンツが表示されません

#### が、なぜでしょうか?

レシーバーに給電ができているか確認してください。またレシーバーが表示端末の HDMI入力端子に接続されていることを確認してください。また適切な入力チャンネ ルが選択されているかご確認ください。

#### Q:スクリーンキャストが4Kで表示できませんが、なぜでしょうか?

ノートPCの設定で拡張デスクトップモードになっていることをご確認ください。
 ノートPCの設定で解像度が適切かご確認ください。
 HDMIケーブルで接続された表示端末が4K解像度をサポートしていることを確認してださい。

#### Q:スピーカーフォンから音が出ません。なぜでしょうか?

- 1. ノートPCがミュート設定になっていないかご確認ください。
- 2. スピーカーフォンがノートPCのオーディオ設定で出力デバイスに設定されてい ることをご確認ください。
- スピーカーフォンがノートPCの設定でマイクとスピーカーとして選択されている ことをご確認ください。

#### Q:スピーカーフォンとレシーバーを再度ペアリングしたいのですが、どう したらいいですか?

- スピーカーフォン / レシーバーは工場出荷時のデフォルトでペアリングされています。 以下の手順ににて再度ペアリングが可能です。 1. レシーバーのペアリングボタンを緑色に点滅するまで5秒間押し続けます。 2. スピーカーフォンのスクリーンキャストボタンを緑色に点滅するまで5秒間押し続けます。
- 7,327。 3.30秒後ペアリングが成功すると、レシーバーのランプが緑に点灯します。同時 に、スピーカーフォンのボタンが緑に点灯し音が鳴るとペアリング完了です。

Q:ノートPCにUSBType-C端子がない場合、どのように使用しますか? USBType-C to HDMIポートコンバーターを使用してください。

#### Q:レシーバーに接続してもカメラが機能しないのはなぜですか?

カメラの機能は、互換性の問題により異なる場合があります。また、推奨カメラ (MCN-800i)以外のカメラの場合、動作の保証を致しかねる場合がございます。 1. カメラ設定 / 会議ソフトウェア設定で入力カメラとしてスピーカーフォンを選択 します。 2. スピーカーフォン / レシーバーのプラグを抜き差しして、システムを再起動して ください。

# M*i*ramage

**4K** 

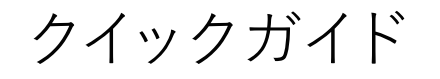

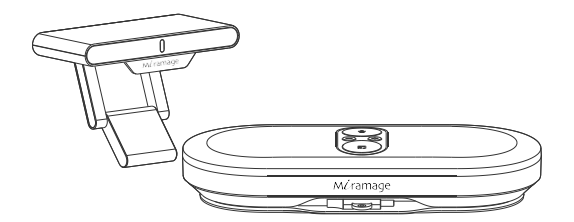

# 4Kワイヤレスシステム

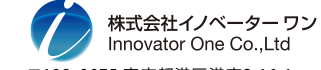

〒108-0075 東京都港区港南2-16-1 【お問い合わせ】 Email:support@innovator-one.com 【web】 https://www.innovator-one.com/